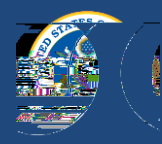

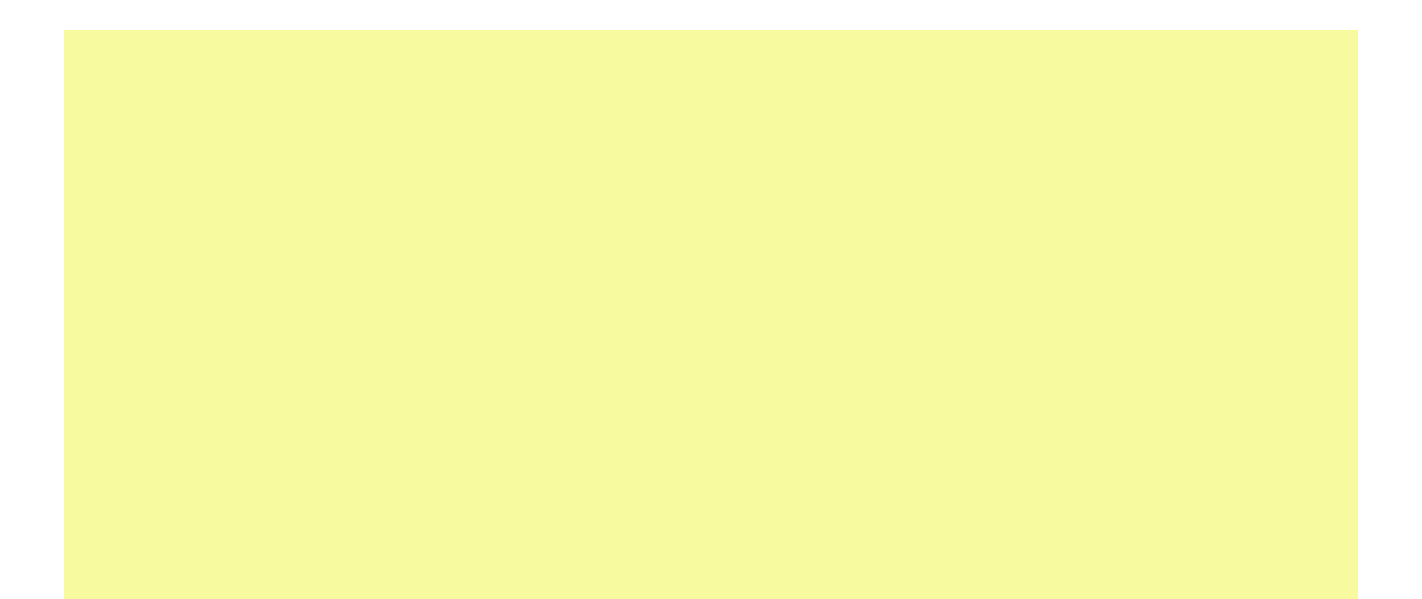

| Cancel Appointment<br>Reschedule Appointment | My Dashboard | Visa Information                            |                       |
|----------------------------------------------|--------------|---------------------------------------------|-----------------------|
| Hotelshim-based tein to repriorit            | 5123         | Appointment History<br>Provider Lecolfloars | Potenci Stationes (19 |
|                                              | Members: 0   |                                             |                       |

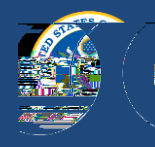

## STEP 4: LOG BACK IN TO YOUR PROFILE

Upon receiving your approved pedited , it does not mean that your appointment has been rescheduled. You will receivan email notifying you to long again and reschedule your new appointment to an earlier date. Notice o k left.

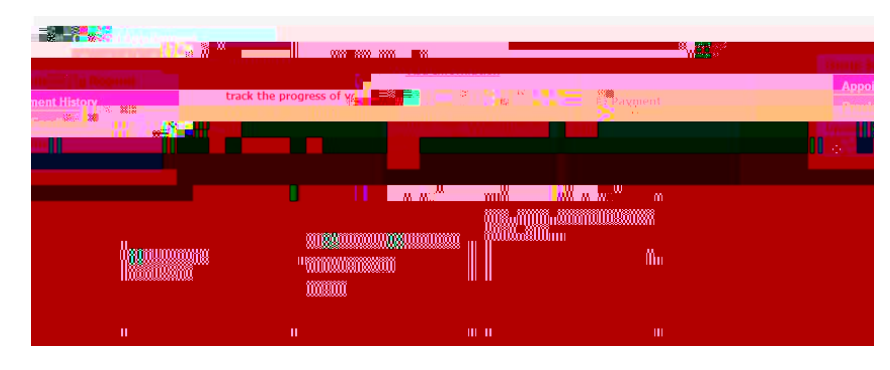

## STEP 5: CANCEL YOUR OLD APPOINTMENT

Youneedto cancel the old appointment before scheduling/our expedited appointment.

| C 15                                           |   |                     |                        |
|------------------------------------------------|---|---------------------|------------------------|
|                                                |   | Come Salas Internet | Reschedule Annointment |
| Preside Feedleer<br>Ripshie Profile<br>Lannari | • |                     |                        |

## STEP 6: SCHEDULE THE EXPEDITED INTERVIEW

After cancellinghe old appointment, you carschedule the new appointment on the approved expedited date. Select the V hen chooseyour visa type and review your application information again.

Uponreaching #

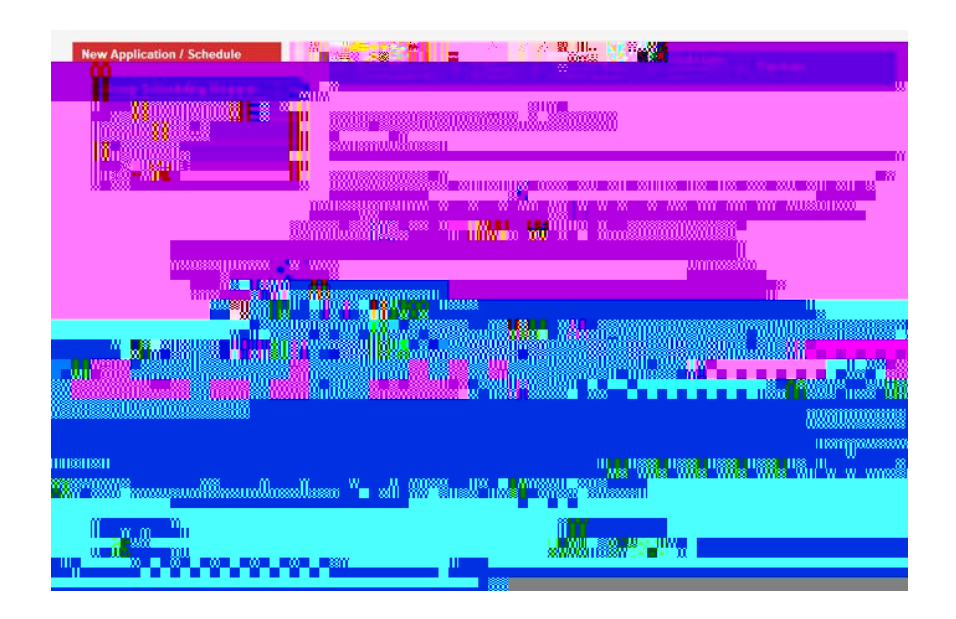